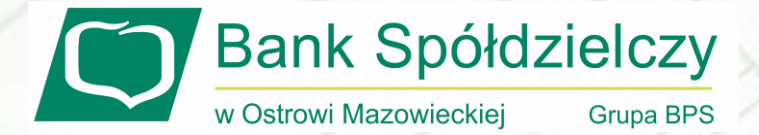

## SKŁADANIE WNIOSKU RODZINA 500+ -eBankNet

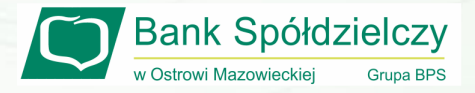

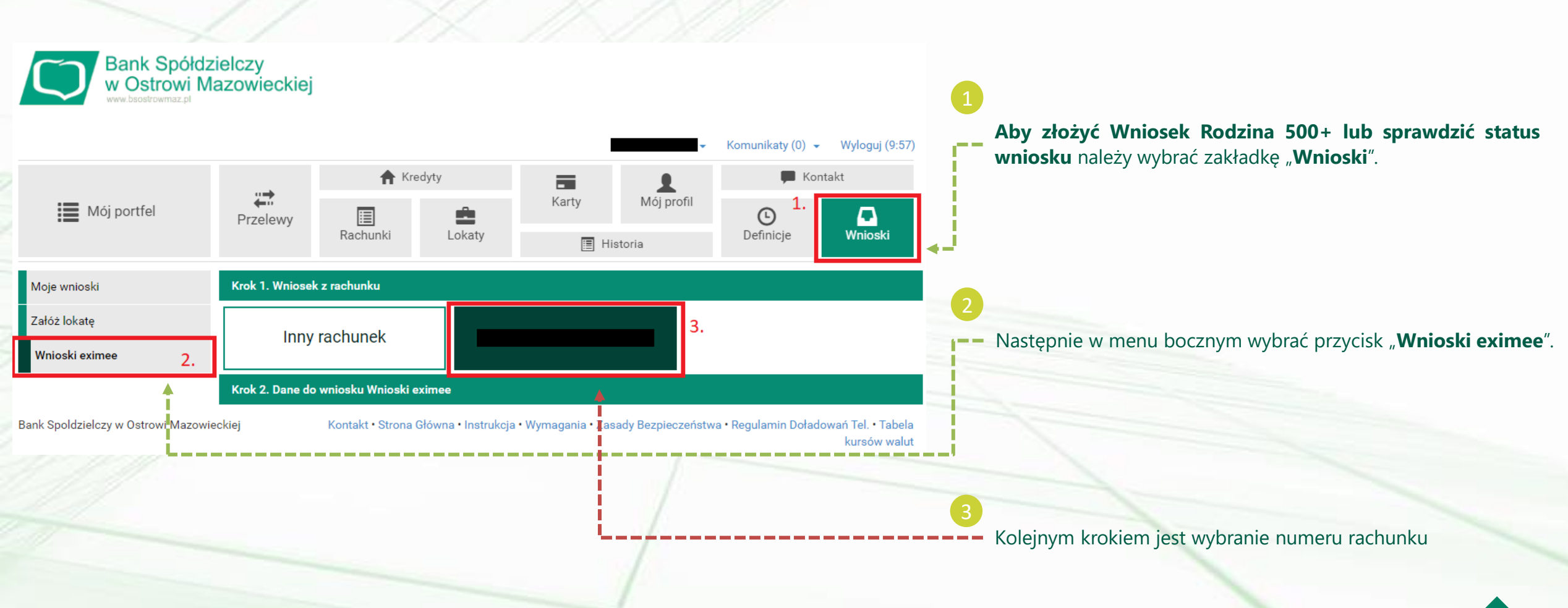

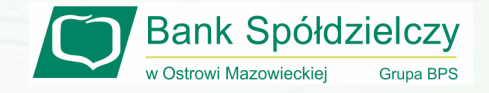

| Krok 1. Wniosek z rachunku         |      |        |       |   |
|------------------------------------|------|--------|-------|---|
| Krok 2. Dane do wniosku Wnioski ex | imee |        |       |   |
| Imię                               |      |        |       | 1 |
| Nazwisko                           |      |        |       |   |
| PESEL                              |      |        |       |   |
| Rachunek                           |      |        |       |   |
|                                    |      | Anuluj | Dalej | j |

## Następnie jeżeli wyświetlone dane są poprawne należy kliknąć przycisk "Dalej".

| Podsumowanie wniosku Wnioski eximee                   |                                                                          |  |
|-------------------------------------------------------|--------------------------------------------------------------------------|--|
| lmię                                                  |                                                                          |  |
| Nazwisko                                              |                                                                          |  |
| PESEL                                                 |                                                                          |  |
| Rachunek                                              |                                                                          |  |
| Powiadomienie autoryzacyjne nr 3 z<br>dnia 2021-02-02 | Pozostań na tej stronie i potwierdź operację w aplikacji mobilnej (9:31) |  |
|                                                       | Anuluj                                                                   |  |

W kolejnym kroku należy dokonać autoryzacji operacji po czym zostaniemy przekierowani do platformy, na której można złożyć wniosek.

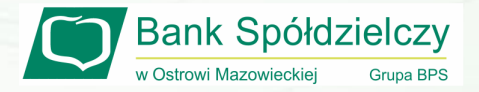

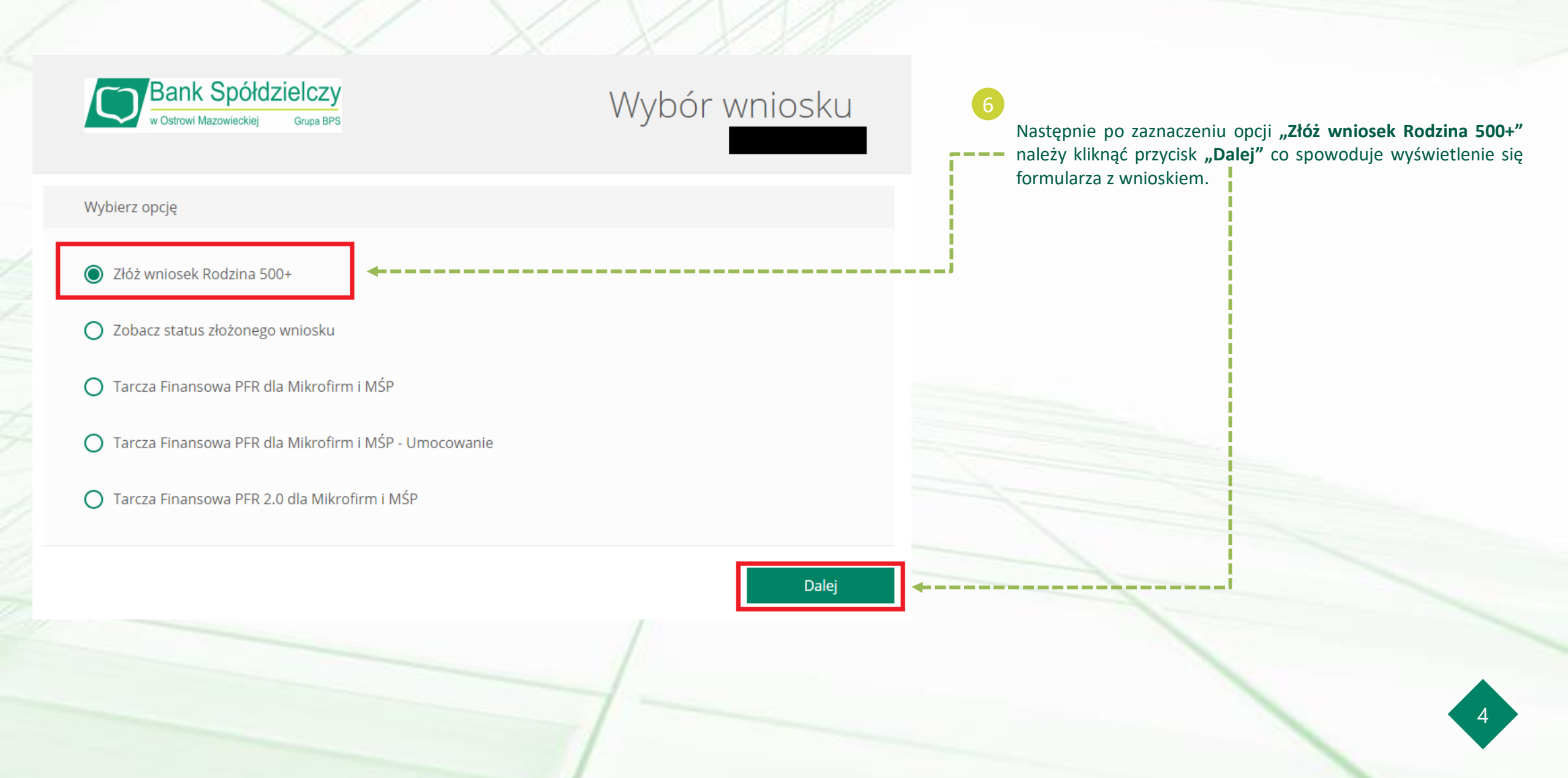

Niniejsza informacja stanowi wyłącznie informację edukacyjną i nie stanowi oferty w rozumieniu przepisów Kodeksu cywilnego. Została przygotowana przez Bank Spółdzielczy w Ostrowi Mazowieckiej 07-300 Ostrów Mazowiecka, Pl. Księżnej Anny Mazowieckiej 2, zarejestrowany w Sądzie Rejonowym w Białymstoku XII Wydział Gospodarczy Krajowego Rejestru Sądowego Rejestr Przedsiębiorców nr 0000087012 NIP: 759-000-27-35, REGON: 000508690.

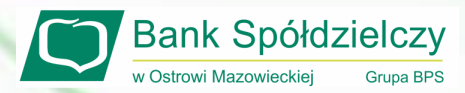